## How to install driver for AutoTiss One (Win 7)

- 1. Turn off your internet
- 2. Power off AutoTiss One
- 3. DO NOT plug-in AutoTiss One
- 4. Copy AutoTissOne folder in the USB disk to your computer desktop
- 5. Double click install\_driver\_win7.exe to install driver
- 6. Go to device manager" to launch the driver update

| 🛃 Device Manager                                                                                                    |  |
|----------------------------------------------------------------------------------------------------|--|
| File Action View Help                                                                                                    |  |
|                                                                                                    |  |
| ⊿ - 🚔 test-PC                                                                                                    |  |
| Image: Image: |  |
| Disk drives                                                                                                    |  |
| Display adapters                                                                                                    |  |
| DVD/CD-ROM drives                                                                                                    |  |
| Floppy disk drives                                                                                                    |  |
| Floppy drive controllers                                                                                                    |  |
| 🖂 🖓 Human Interface Devices                                                                                                    |  |
| DE ATA/ATAPI controllers                                                                                                    |  |
| > - Keyboards                                                                                                    |  |
| Mice and other pointing devices                                                                                                    |  |
| Monitors                                                                                                    |  |
| Network adapters                                                                                                    |  |
| • 👔 Other devices                                                                                                    |  |
| 🛄 🛄 Unknown device                                                                                                    |  |
| Processors                                                                                                    |  |
| Sound, video and game controllers                                                                                                    |  |
| ⊳ ₁₽ System devices                                                                                                    |  |
| 🖒 - 🏺 Universal Serial Bus controllers                                                                                                    |  |
|                                                                                                    |  |
|                                                                                                    |  |

7. Right mouse button click on "Unknown device" and select "properties"

| Unknown device Propertie                      | es 🛛 🔍                                                                                                    |
|-----------------------------------------------|----------------------------------------------------------------------------------------------------|
| General Driver Details                        |                                                                                                    |
| Unknown devie                                 | ce in the second second second second second second second second second second second second second second se |
| Driver Provider                               | : Unknown                                                                                                    |
| Driver Date:                                  | Not available                                                                                                  |
| Driver Version:                               | Not available                                                                                                  |
| Digital Signer:                               | Not digitally signed                                                                                           |
| Driver Details                                | To view details about the driver files.                                                                        |
| Update Driver                                 | To update the driver software for this device.                                                                 |
| Roll Back Driver                              | If the device fails after updating the driver, roll back to the previously installed driver.                   |
| Disable                                       | Disables the selected device.                                                                                  |
| Uninstall To uninstall the driver (Advanced). |                                                                                                    |
|                                               | OK Cancel                                                                                                    |

|                                                                                                    | ×      |
|----------------------------------------------------------------------------------------------------|--------|
| Update Driver Software - Unknown Device                                                                                                    |        |
| How do you want to search for driver software?                                                                                                    |        |
| Search automatically for updated driver software<br>Windows will search your computer and the Internet for the latest driver software<br>for your device, unless you've disabled this feature in your device installation<br>settings. |        |
| Browse my computer for driver software<br>Locate and install driver software manually.                                                                                                    |        |
|                                                                                                    | •      |
|                                                                                                    | Cancel |
| G I Update Driver Software - I-756x (COM3)                                                                                                    | ×      |
| Browse for driver software on your computer                                                                                                    |        |
| Search for driver software in this location:                                                                                                    |        |
| C:\Users\test\Documents  Browse                                                                                                    | ]      |
| ✓ Include subfolders                                                                                                    |        |
|                                                                                                    | _      |
| Let me pick from a list of device drivers on my computer<br>This list will show installed driver software compatible with the device, and all driver<br>software in the same category as the device.                                   |        |
| Next                                                                                                    | Cancel |

|                                                                                                    | ×                                    |
|----------------------------------------------------------------------------------------------------|--------------------------------------|
| G Update Driver Software - I-756x (COM3)                                                                                                    |                                      |
| Select the device driver you want to install for this hardware<br>Select the manufacturer and model of your hardware device and the<br>disk that contains the driver you want to install, click Have Disk. | re.<br>nen click Next. If you have a |
| Show compatible hardware Model                                                                                                    |                                      |
| This driver has an Authenticode(tm) signature.                                                                                                    | Have Disk                            |
| <u>Teir me wny driver signing is important</u>                                                                                                    | Next Cancel                          |

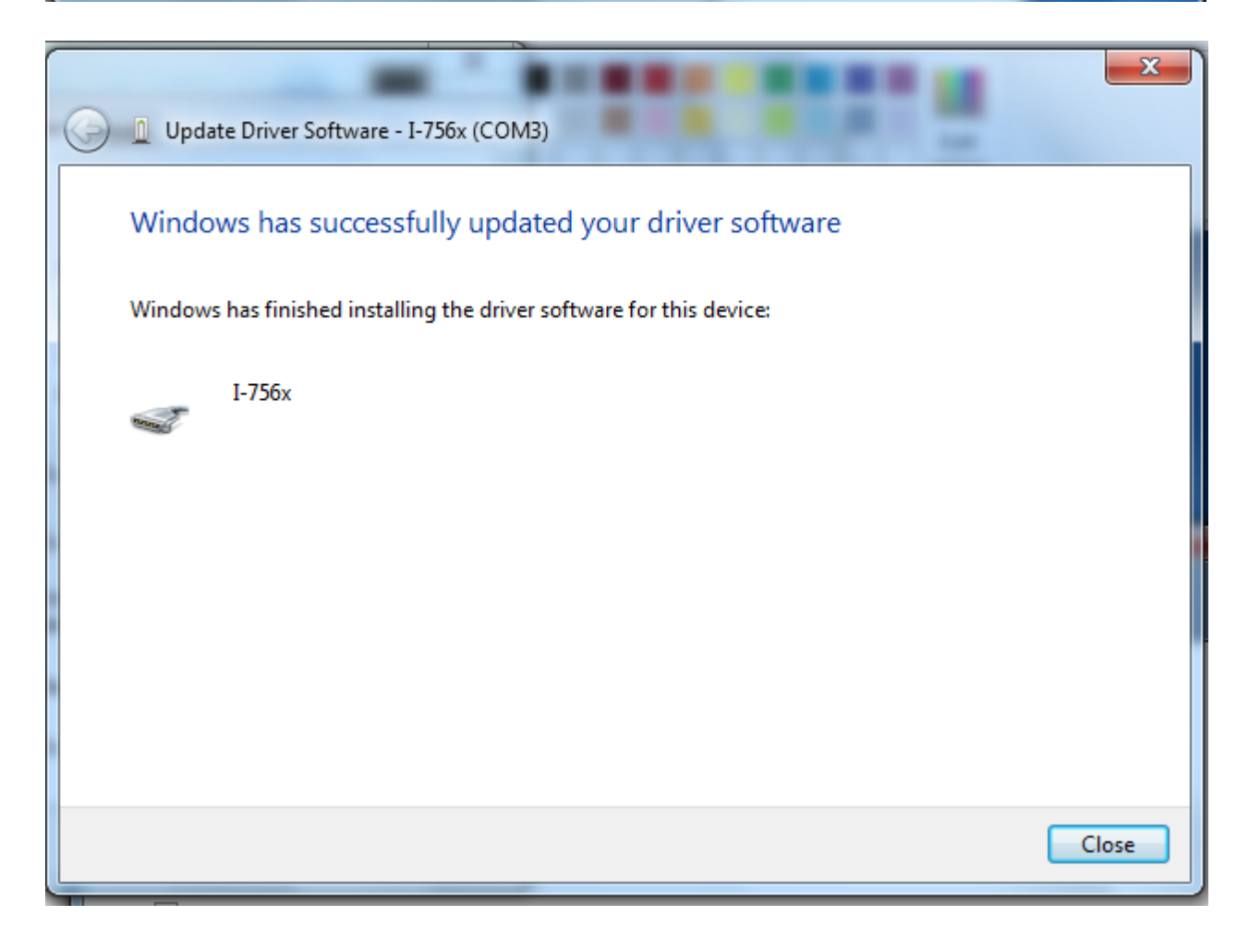

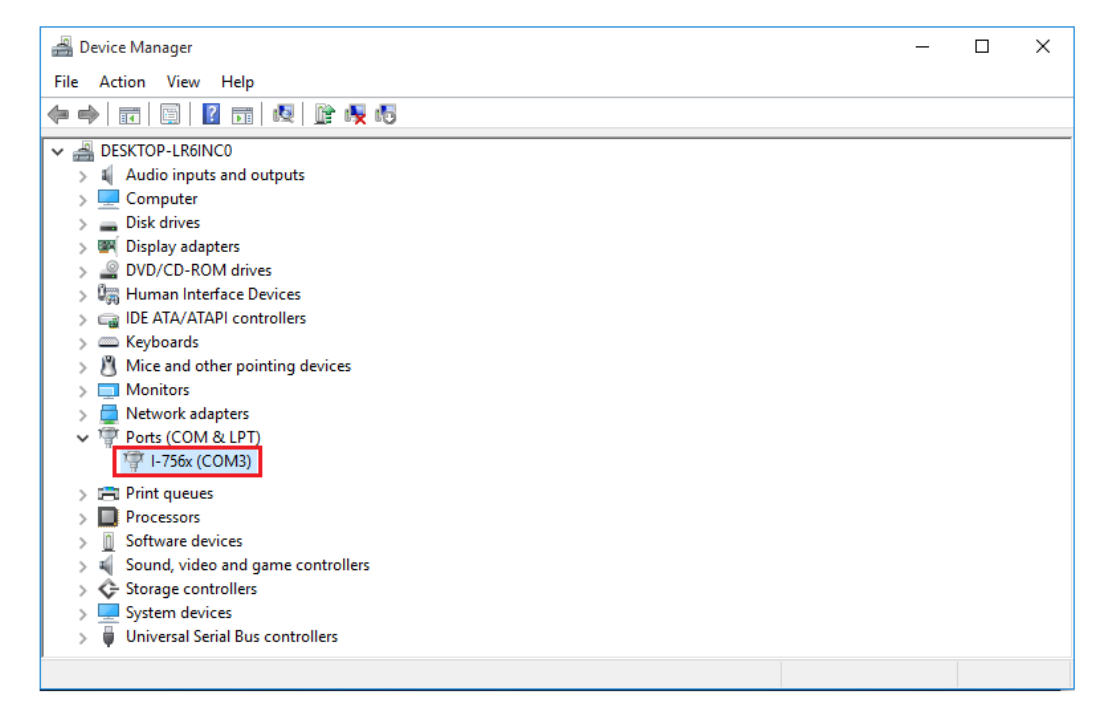

8. COM port number might be different on your computer. Open the setting.txt file and change accordingly.

| <pre>com 3<br/>dirX 0<br/>dirY 0<br/>homeX 0<br/>homeY 0<br/>homeDirX 0<br/>homeDirY 0<br/>ppmX 51200<br/>ppmY 51200<br/>mprX 2<br/>mprY 2<br/>homeOffsetX 2100000<br/>homeOffsetY 700000<br/>limitX 80<br/>limitY 25<br/>donorX 64<br/>donorY 12</pre> |  |
|----------------------------------------------------------------------------------------------------|--|
|                                                                                                    |  |

9. Save and close the setting file. You are now ready to start the program AutoTissOne.exe